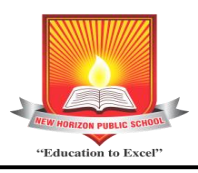

CBSE Affiliation No. 1130164 Sector -13, Khanda Colony, New Panvel, Navi Mumbai -410206 Tel No. 022-27461567 / 68

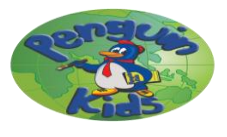

# Student Information for the year 2023-24 is to be updated online.

## Parents are requested to update their ward's details, if any, on 1NH latest by 29-03-2023 to facilitate the issuing of ID cards for the Academic Year 2023-24.

- **Note : 1.** Pls. read all the steps carefully before filling the information.
  - 2. 1NH App Login & Parent Login is same, no need to register with different ID & Password for these logins.
  - 3. Only after providing all the information, click on Update button. Otherwise you will not be able to change any other information later.
  - 4. Please note if Updated data is not filled in the stipulated time, then ID card will not be generated for the student.

#### 1. A Steps to Register for 1NH App Login Or Parent Login.

1) Go to school website www.nhpspanvel.com from your PC/Tablet/Mobile then click on 1NH Login.

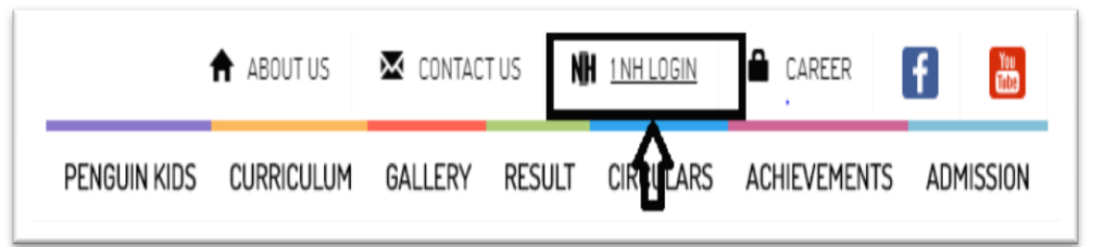

2) Click on Parent Login.

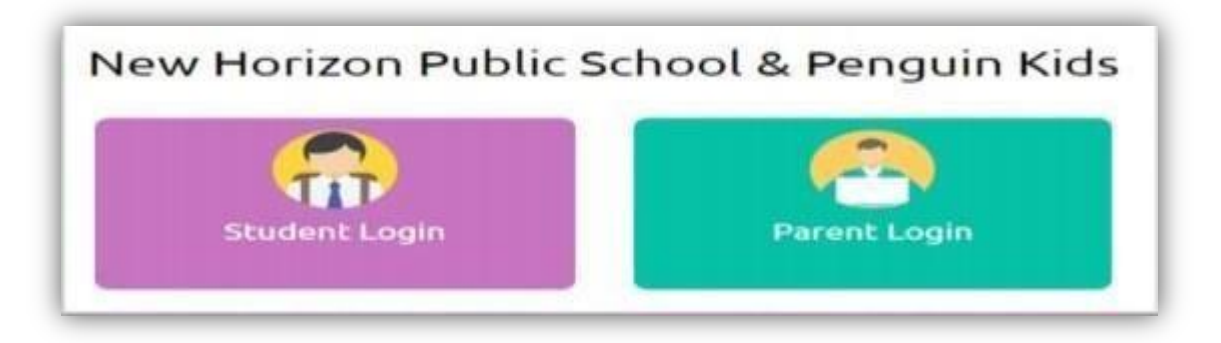

3) If you have already registered before then go to step 2. A Steps to upload Photos & Details of Student & Parent. Otherwise click on Register Now and complete the Parent Registration steps.

| Parent Login. |                 |                       |
|---------------|-----------------|-----------------------|
|               | User ID         | Email ID              |
| ŢŢ            | Password        | Password              |
|               | Forgot Password | SEND OTP Register Now |

 4) Enter Student ID :- NHPSPSTD & Select Date of Birth of your child as per school record. (As mentioned on the ID Card of Student)
 Select Relation :- Father / Mother / Guardian. Click on Send OTP.

|     | Parent Re     | gistration    |
|-----|---------------|---------------|
|     | Student ID    | Student ID    |
| ŢŢŢ | Date of Birth | Date of Birth |

Relation

**User ID** (This is the Email ID given by parents at the time of Admission) would be prepopulated by the system. Enter **Password** and **Confirm Password**. Then **Verify OTP:** Enter the OTP sent to the Mobile number or Email, which is already in school records. Click on **Verify & Proceed**. Your registration is successful.

Select

SEND OTP

| -  | Student ID                        | NHPSPSTD1234          |
|----|-----------------------------------|-----------------------|
| 77 | Date of Birth                     | 01/01/2001            |
|    | Relation                          | Mother •              |
|    | User ID                           | abc.xyz@gmail.com     |
|    | Password                          | Password              |
|    | Confirm<br>Password<br>Verify OTP | Confirm Pessword      |
|    |                                   | VERIFY & PROCEED (12) |

# 2. A Steps to upload Photos & Details of Student & Parent.

1) Enter your registered **Email ID & Password** for Parent Login.

| Parent Login. |                 |              |
|---------------|-----------------|--------------|
|               | User ID         | Email ID     |
| ŢŢŢ           | Password        | Password     |
|               |                 | SEND OTP     |
|               | Forgot Password | Register Now |

2) Go to Student Profile after logged in to Parent Login.

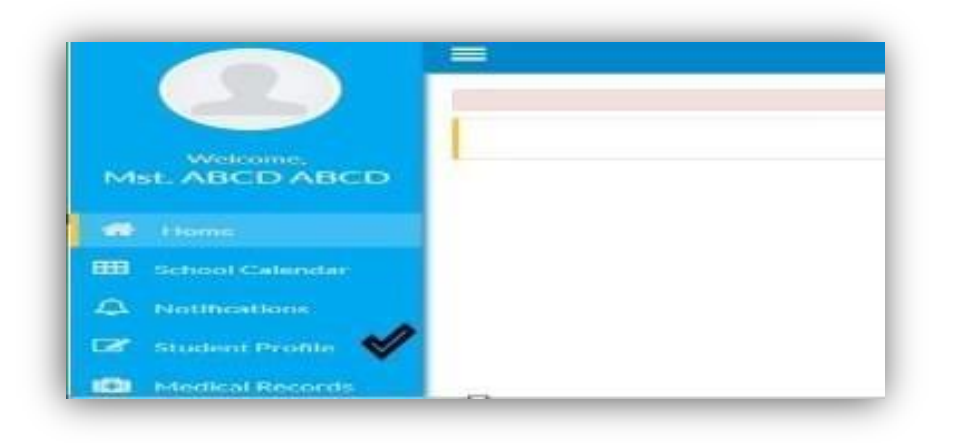

Student details screen will be displayed. Any changes in Student's information can be done here.
 (Only in Aadhaar Card No, Pupil's Photo & Residential Address)
 If parent want to change their ward's photo they can click on "Choose File"
 Attach Student Photo and click on Upload Button. Image gets successfully uploaded'

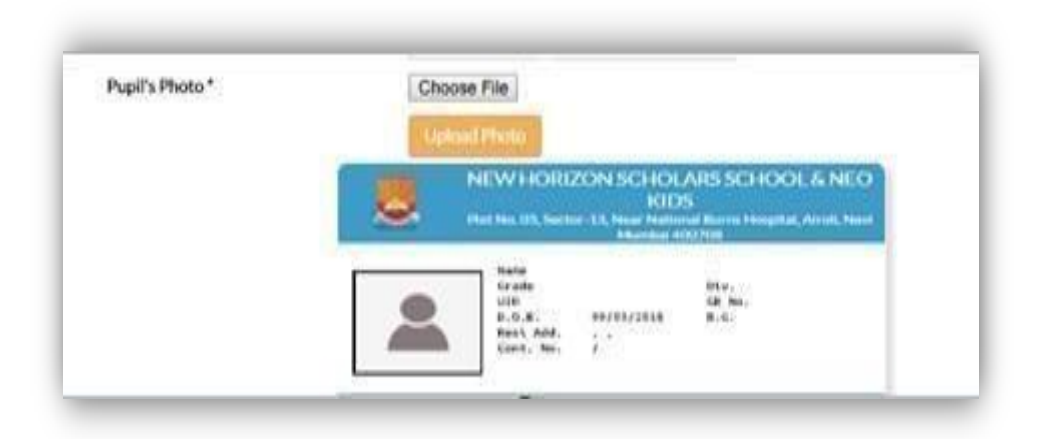

#### Please Note :-

- a. Make sure the photo is in <u>Red background</u> with the child dressed neatly in <u>School Uniform</u>.
- b. Face of the child should be clearly visible.
- c. Size of the photo should be less than 2MB.
- d. Photo image format should be .jpg or jpeg only.

4) Select Guardian Details. The screen showing Father's, Mother's and Guardian's details can be seen.

|                    | 3                   |                              |       |               |                          | ۵ 🗈                                                   |
|--------------------|---------------------|------------------------------|-------|---------------|--------------------------|-------------------------------------------------------|
|                    | Student Details Gua | rdian Details Contact Detail | k.    |               |                          |                                                       |
| Welcome.           | Father's Details    | Α                            |       |               | Stanka fisiali are manda | nors Al other fields era rational                     |
| Mst. ABCD ABCD     | Father's Full Name* | M: *                         | X000X |               | XXX                      |                                                       |
| A Constant         | Qualification       | Graduate                     |       | Occupation    | Self Employed            |                                                       |
| Home               | Annual Income       | Select                       |       | Email*        | abcd@gmail.com           |                                                       |
| 5 School Calendar  | Mobile No.*         | Mobile No.                   |       | Telephone No. | Telephone No.            |                                                       |
|                    | Father's Photo      | Choose File No file chosen   |       |               | Dray (A)<br>Utilization  | UPED has are supported<br>tes must be less than 21/8. |
| 🕼 Student Proble 🔒 | Mother's Details    |                              |       |               |                          |                                                       |
| Medical Records    | Mother's Full Name* | MrL                          | 3000X |               | 3004                     |                                                       |

- a. To upload Father's photo, click on Choose File in front of Father's Photo
- b. Attach Father Photo and click on **Upload Button.** Image gets successfully uploaded.
- c. To upload Mother's photo, click on Choose File in front of Mother's Photo
- d. Attach Mother Photo and click on **Upload Button.** Image gets successfully uploaded.
- e. Preview of the photo can be seen in View Uploaded file.

|                | Father's Photo          | Choose File father1.jpg Upload Photo |
|----------------|-------------------------|--------------------------------------|
| Father's Photo | Choose File father1.jpg | Viewwolaadad file                    |

Similarly, Guardian's photo can also be uploaded.

- f. If there is any change in mobile number of father/mother/guardian, please update the change. Note that at least 1 mobile number and 1 email address of father/mother/guardian is mandatory. This will be used for future school communication. We recommend providing an email address that you check regularly.
- g. Only after providing all the information, click on Update button.

Student's information gets saved successfully.

# **Please Note:**

- a. The photo must have a red background.
- b. Face of the parent /guardian should be clearly visible.
- c. Size of the photo should be less than 2MB.
- d. Photo image format should be .jpg or .jpeg only.
- e. No selfie is allowed to be uploaded.
- f. If ID card is lost, charges will be levied on issuance of new ID card.
- g. Parents should take utmost care while filling their as well as students details as the school will not be held responsible for the same.
- 3. Residential Address: Edit the residential address only if there is any change.
- 4. Blood Group : Those who have not filled the blood group of the ward, should fill this column.
- 5. Medical History : It is mandatory to fill Medical details of the students by clicking on Medical Records.